### 資料5

### 広島県ソフトバレーボール連盟 チーム代表者 各位

広島県ソフトバレーボール連盟 会長 大石 信洋

## 2023 年度 広島県ソフトバレーボール連盟

# 「加盟」及び「登録」手続きについて

広島県ソフトバレーボール連盟は、県内全チームを対象として「加盟制度」を設けています。 下記の事項を、ご確認のうえ「様式1」にて申請手続きを、期限内に行って下さい。

記

<u>I広島県ソフトバレーボール連盟加盟チーム</u>

- 1・対象チーム 広島県内の全チーム
  - 県連盟主催事業・大会・講習会等へ参加申し込みするチーム
- 2・振込金額 500円(広島県ソフトバレーボール連盟加盟料 年間)
- 3・「様式1」の加盟届に必要事項を記入し振込み受領書(写し)を添付して申し込みください。
- 4・申請チームには「加盟番号」(永久 NO)を貸与します。
- 5・県連盟が主催する大会、講習会等への参加は、加盟チーム及びその構成員を優先する。
- 6・新規加盟チームのみ加盟チーム番号(永久 No)をお知らせするハガキを送付します。

Ⅱ (公財)日本バレーボール協会登録チーム (県連盟加盟含む)

- 1・対象チーム 「JVA チーム登録及び個人登録」を必要とする下記チーム。
  - ① 全国大会の【県予選会】6月4日開催に参加申込をするチーム。

全国シルバーフェスティバル 10/6~8 青森県弘前市 ・全国スポレクフェスティバル 9/15~17 大分県大分市 全国レディースフェスティバル 10/13~15 愛知県江南市

全国フリーフェスティバル 11/11~12 熊本県八代市

中国ブロック総合フェスティバル 10/14~15 島根県出雲市大社町

※重要)全国大会はアクティブリーダー資格者2名以上、中国地区大会は2名以上のリーダー資格者が必要。

② (公財)日本バレーボール協会リーダー資格取得・リーダー研修「個人登録」用の登録チーム。
③その他(公財)日本バレーボール協会へ登録を希望するチーム。

2·振込金額 1,500円

内訳 [県連盟加盟料 500 円+ (-財) 広島県バレーボール協会登録料 1,000 円]

3・「様式1」の加盟届・登録届欄に必要事項を記入し振込受領書(写し)添付して申し込みください。

銀行名:ゆうちょ銀行 ロ座名:広島県 SVB 連盟 ロ座番号:01340-9-38270

<u>IV</u> 申込先

チームは、直接下記へ郵送にて申し込みください。

〒738-0035 廿日市市宮園 4-4-18 沖光 マリ子 宛

※封筒には、「県加盟届在中」と記入。

### <u>V</u> 申込開始

2023年3月1日より ★県大会に参加するチームは参加申し込み前に登録を完了すること ※期間中(2023年度)の追加加盟及び登録は認めます。

<u>VI 問い合せ先</u>広島県ソフトバレーボール連盟

・JVA チーム登録・個人登録に関すること 競技副委員長 沖光マリ子 ☎090-7971-5594

## ★ (公財) 日本バレーボール協会へのチーム登録・個人(メンバー)登録について

I パソコン・携帯電話での登録申請受付期間 2023 年度

1・JVA チーム登録・・・・・・3月9日~ )県大会出場チームは大会申込までに登録完了

2・JVA 個人(メンバー)登録 ・・3月9日~ ノ※チーム登録には事前に県加盟登録が必要

Ⅱ JVA 登録料(チーム登録・個人登録)

1・JVA チーム登録料・・・・無料 (県加盟登録申し込みで事前徴収)

- 2・JVA 個人登録料 ・・・・ 年間1人 1,000円で、県内の3チームまで登録可能 注) 他県と重複しての個人登録は出来ない。
- Ⅲ JVA チーム登録・個人(メンバー)登録方法について
  - 1・パソコン・携帯電話を使い、広島県ソフトバレーボール連盟公式ホームページを開く。 2・メニュー関連団体へリンクから日本バレーボール協会登録管理システム https://jvamrs.jp/ を開く。

◆広島県 SVB 連盟ホームページアドレス <u>http://hiroshimasvc.sakura.ne.jp/</u>

### ① 【JVA-ID の取得】の手順 ※2018年~2022年既に取得済みの場合不要

2018年度よりJVA-MRSへの新システムへの移行に伴い、登録作業をするためには新たにJVA-IDの取得が必要となる。

●携帯・パソコンなど受信可能なメールアドレスとネットが出来る環境が必要

※注意 ひとつのメールアドレスでひとつの JVA-ID しか取得できない。

★JVAMRS(日本バレーボール協会登録管理システム)https://jvamrs.jp/ページの JVA-ID ログイン・新規登録の青い文字 JVA-ID 新規登録 を開き画面の流れに沿って登録手続きをする。

◎ログインIDとパスワードを設定しJVA-IDの取得を完了する。(必ず控えを取る)

- ※ IB MRS でメンバーID を取得している場合次の②の作業を必ず行うこと。
- ②【メンバーD 紐付け】の手順 ※2018年~.2023年既に紐付け済みの場合不要

①で取得した JVA-ID でログインしマイページ画面の共通・請求発行のメンバーID 紐付けを開きメンバーID とIB MRS システムのパスワードを入力する。(メンバーID=5 から始まる 9 桁の番号) 表示されたメンバー情報に間違いがなければ<u>紐付けする。</u> 完了で③④の手続きを行うことが出来る。

③【チーム登録】の手順 ①②完了で可能、チーム責任者が行う。

### ◆2022 年度登録チームで登録を継続するチーム

- 1. チーム 責任者は JVAMRSにログインしマイページ 画面の チーム管理をクリックしチーム 一覧画面の登録を継続するチームを選択する。
- 2. 画面<u>チーム登録管理</u>の<u>継続加入申請</u>をクリック、昨年度加入内容を確認し変更がなければ<u>同意して申</u> 請する。チーム継続加入申請完了

◆2022 年度非登録チームで再度継続登録するチーム (2022 年度登録していないチーム)

- 1. チーム責任者は JVAMRSにログインしマイページ画面の チーム管理をクリックしチームー覧画面 の本年度登録するチームを選択する。
- 2. 画面チーム登録管理の加入申請をクリック、本年度の加入先を選択し入力内容を確認し問題なければ 申請するをクリックする。本年度チーム加入申請完了

◆2023 年度新たに登録を継続するチーム(過年度旧 MRS でチーム I Dを取得しているチーム)

【チーム責任者の紐付け】 注意回過去に登録をしたことのあるチームは必ず行う。
チーム責任者は JVAMRSにログインしマイページ画面の チーム管理 をクリック、画面のチーム責任者は JVAMRSにログインしマイページ画面の チーム管理 をクリック、画面のチーム責任者 ID の統合画面が表示される。
旧MRS(2017年度まで)で使用していた「チーム責任者 ID」と「パスワード」を入力し入力内容 を確認する をクリック。チーム情報に間違いがなければ、統合する をクリック、内容に修正があれば 入力内容を修正する を開いて修正する。
これにてチーム責任者 ID の統合が完了する。(複数チームの責任者である場合チーム毎に行う)

重要●ID・パスワードが判らずチーム責任者の紐付けが出来ない場合問い合わせください。

- 2. チーム責任者紐付けを完了したら、マイページのチーム管理をクリック、JVA-ID に統合されたチーム一覧が表示されるので操作するチーム名を選択する。
- 3、チームのマイページからチーム登録管理の加入申請をクリックして本年度の加入先を選択し入力内容 を確認し問題なければ申請するをクリックする。本年度チーム加入申請完了

◆2023 年度から登録を新規にするチーム (過年度にチーム I Dを取得していないチーム)

- 1. 新規チームの責任者は JVAMRSにログインしマイページ画面の チーム管理をクリック、チーム責任者 ID 紐付け・チーム新規登録の チーム新規登録をクリックする。
- 2. 申請先選択画面が表示されるので申請先を選びチーム登録情報を入力し画面の流れに沿って登録手続きをする。入力内容を確認して問題なければ**同意して申請する。チーム新規登録申請完了**
- 重要・チーム情報の確認で女子チームであっても男女別項目は必ず混合(ソフトバレーボール)と修正すること。
  - ・住所の項目の入力間違いがよくあるので注意すること。
  - ★チーム申請後、広島県 SVB 連盟の承認通知で「チーム登録完了」と成る。 ※チーム申請は県加盟登録が完了してないと承認されない。
- ④【メンバー登録】の手順

◆チーム責任者による代行登録 (チーム責任者による一括の登録を推奨する)

1. JVAMRSにログイン、マイページのチーム管理からチーム一覧より操作するチーム名を選択。 チームのマイページに表示されているメンバー管理の所属メンバー管理をクリックすると所属メンバ 一一覧画面が表示されるのでページ上部のメンバー登録をクリックする。以下のような登録画面が表示 されます。

# 登録予定メンバー一覧

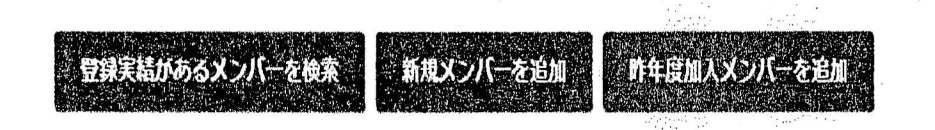

登録予定メンバーが1人もいません。

上記のボタンをクリックしてメンバーの追加画面へ進み、登録予定のメンバーを追加してください。

上記三種類のメンバー登録が可能

- A. 登録実績のあるメンバーを検索して登録
- B. 新規メンバーの追加
- C. 昨年度メンバー継続登録

それぞれの画面をクリックして開き、画面の流れに沿ってメンバーを登録する。

#### 注意事項

※他チーム登録手続き中のメンバーでも所属制限内(3チーム)であれば手続き可能

※Aのメンバー検索には「メンバーIDまたはJVA-ID」と「氏名カナ」が必要、予め登録予定メンバーに確認をしておくこと。

※2018年1月31日以降に変更されたデータは新MRSには引き継がれないので注意すること。

- 2. 全ての登録予定メンバーを追加したら上記の内容でメンバーを登録をクリック、登録メンバー確認画 面で漏れがない事を確認し、チームにメンバー登録するをクリックしメンバーの加入申請が完了。
- 3. メンバー登録と**チーム登録申請承認**後、共通・請求発行より対象チームの請求発行をしてメンバー登録料の支払いを一括で行う。

◎請求発行をするとJVAーID登録アドレスに案内メールが送られるのでの支払方法を選択する。

◆本人操作による登録(JVA-ID を取得済みメンバー)

1.メンバー登録(登録チームへの加入申請)手順(本人操作)JVA-ID で新 MRS ヘログインしマイページを開く

共通・請求発行の メンバー登録管理

★継続加入申請、前年度と同じチームへの申請をする

●新たなチームへの加入申請、昨年度と違うチーム・初めてチームへ登録する

のどちらかをクリックする

### メンバー登録管理

#### 《継續加入申贈

### 新たなチームへの加入申請う

- 2. ★継続加入申請 昨年度所属していたチームの一覧が表示される、加入したいチームの「加入」欄の 継続加入をクリックし手順に従い登録する。
- ●新たなチームへの加入申請 チーム新規加入申請先検索画面が表示される、画面の流れに沿ってチ ームを検索し該当する加入申請したいチームの「加入」欄の「新規加入」リンクをクリックする。 加入申請画面が表示されるので手順に従い登録する。
- ★●とも入力内容とメンバー登録料の確認画面が表示される入力内容を確認して問題なければ同意して申請する。加入申請完了。
- 5. チームによって、メンバー登録料の支払い方法が異なるのでよく確認する。

手続き者本人による支払いの場合、チーム責任者に承認されると登録料の支払いが可能となる、共通・請求発行から請求を発行し支払い手続きをする。支払い完了で登録が完了する

チーム責任者が一括して払う場合は承認されてチーム責任者による支払い完了で登録が完了する。 ◎請求発行をするとJVAーID登録アドレスに案内メールが送られるのでの支払方法を選択する。 ◎MRS登録料の支払い金額に応じてその都度手数料が掛かるのでチーム責任者がまとめて一括支払

### いする方が経費の節約になる。

| 200円~1,999円       | 1件あたり 165円 | 2,000円~2,999円   | 1件あたり 187円 |
|-------------------|------------|-----------------|------------|
| 3,000円~9,999円     | 1件あたり 220円 | 10,000円~29,999円 | 1件あたり275円  |
| 以上の収納代行手数料が掛かります。 |            |                 |            |

★詳しくはJVAMRSのページ下部のマニュアルガイドを参照のこと。 わからないことがあれば・・・問い合わせ先 競技副委員長 沖光マリ子 ☎090-7971-5594

3